## Find a Document ONE-Pager

## LOG IN AND SEARCH FOR DOCUMENTS

Link for Basware portal is: <u>baswareone.com</u>

\*In case you cannot login because you forgot your password, please click on **Can't access account?** and insert email address which is linked to your Basware portal account. New temporary password will be send to this email address.

| basware                    | Language  |
|----------------------------|-----------|
| Lusername                  |           |
| Password                   |           |
| Nign in                    | $\square$ |
|                            |           |
| Can't access your account? |           |

After login to your account, you can search for the documents by inserting *Purchase order number*, *Invoice proposal number* or *your invoice number* in the search field in the top right corner.

Please make sure you are in **All folders** and **All documents**, only in these folders you are able to see all documents in your account.

| basware ABInBev |                               | Document Center |               |         |           | INBEVVIP4 🙎 Account 💡 Help 🔇 Log out |
|-----------------|-------------------------------|-----------------|---------------|---------|-----------|--------------------------------------|
| Sales           |                               |                 |               |         |           | Document number 📿 Advanced Search    |
| Folders         |                               |                 |               |         |           | Display # (23) 🐼 💷 (1) 🕻 🗘 🗘         |
| All folders     | Type Customer Document Number | Reference       | Document Date | Status  | Process   | Transfer date 💌                      |
| Inbox           | 🗌 🏟 💽 InBev 123456            | 5111530692      | 30/01/2020    | Sent    | Delivered | 30/01/2020                           |
| Sent items      | 🗉 🔿 💽 InBev                   | 5111530692      | 29/01/2020    | Created | Draft     | 30/01/2020                           |
| Draft           | 🔲 🏟 💽 InBev                   | 5111530692      | 09/12/2019    | Created | Draft     | 30/01/2020                           |
| Treated         | 🔲 🏟 💽 InBev                   | 5111530692      | 09/12/2019    | Created | Draft     | 30/01/2020                           |
| -0              | 🔲 🏟 💽 InBev                   | 5111530692      | 09/12/2019    | Created | Draft     | 30/01/2020                           |
| Documents       | 🗐 🏟 🛃 InBev                   | 5111530692      | 06/12/2019    | Created | Draft     | 30/01/2020                           |
| All documents   | 🔲 🏟 💽 InBev                   | 5111530692      | 06/12/2019    | Created | Draft     | 30/01/2020                           |
| Crder           | 🗐 🏟 💽 InBev                   | 5111530611      | 26/11/2019    | Created | Draft     | 30/01/2020                           |
|                 | 🔲 🏟 💽 InBev                   | 5111530611      | 26/11/2019    | Created | Draft     | 30/01/2020                           |
| ± order enange  | 🔲 📥 🔊 ToBey                   | 5111530692      | 25/11/2019    | Created | Draft     | 30/01/2020                           |

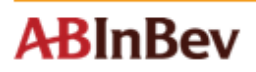

**Advance Search** button can help to find old archived documents on Basware. Please make sure you fill **Document Number** filed with *ABI PO number* or *Invoice Proposal number*. After that you can choose an year in **Transfer Date** field from which you would like to search for a document.

| basware ABInBev |                               | Document Center |               |                   | INBEVVIP4 🙎 Account     | ? Help 🔶 Log out |
|-----------------|-------------------------------|-----------------|---------------|-------------------|-------------------------|------------------|
| Sales           |                               |                 |               |                   | Document number         | Advanced Search  |
| E Folders       |                               |                 |               |                   | Reset all search fields |                  |
| All folders     | Type Customer Document Number | Reference       | Document Date | St                | r                       |                  |
| Inbox           | 🗆 📫 💰 InSev                   | 5111530692      | 05/06/2020    | Cr Document Numbe | r 4502233054            |                  |
| Sent items      | 🗆 🔿 💰 InBev                   | 5111530692      | 27/05/2020    | Cr Document Date  | ·                       | 0                |
| Draft           | 🗆 🗰 💰 InBev                   | 5111530692      | 13/05/2020    | Ci Statu          | S All available         |                  |
| Treated         | 🗆 🗰 💼 InBev                   | 5111530692      | 06/05/2020    | Cr                | 6 All available 👻       |                  |
| -0              | 🗆 🗰 🜊 InBev                   | 5111530692      | 06/05/2020    | Cr<br>Cr          | Since 2016              |                  |
| Documents       | 🗆 🗰 💰 InBev                   | 5111530692      | 06/05/2020    | 9                 |                         | Search Cancel    |
| All documents   | 🗆 🔿 🛃 InBev                   | 5111530692      | 15/04/2020    | Created Draft     | 05/06/2020              |                  |

After you find a document, you need to cancel the **Search Results** before you will fill a new document number in search filed. The fulfilled criteria can restrict the further search results if you will not cancel them.

| basware ABInBev<br>Contactus |                           |                 | Document Center |               |                    |           | INBEVVIP4       | Account ? Help 🗘 Log out         |
|------------------------------|---------------------------|-----------------|-----------------|---------------|--------------------|-----------|-----------------|----------------------------------|
| Sales                        |                           |                 |                 |               |                    |           | 4502233054      | Advanced Search                  |
| 9 Search Results             |                           |                 |                 |               |                    |           |                 | Display # 25 59 60 600 () 🕄 🕲 () |
| All documents                | Type Customer             | Document Number | Reference       | Document Date | Status             | Process   | Transfer date 💌 |                                  |
| Order                        | 🗌 🐗 📩 AB InBev UK Limited | 4502233054      |                 | 16/06/2016    | Final confirmation | Delivered | 16/06/2016      |                                  |
| Order change                 | 🗌 🐗 📋 AB InBev UK Limited | 4502233054      |                 | 16/06/2016    | Viewed             | Delivered | 16/06/2016      |                                  |
| (A)                          |                           |                 |                 |               |                    |           |                 |                                  |